**OCSE Federal Parent Locator Service** 

# **Intergovernmental Reference Guide**

# State and Tribal Child Support Users' Guide

Version 3.0 October 16, 2015

Administration for Children and Families Office of Child Support Enforcement 370 L'Enfant Promenade SW Washington, DC 20447

This document was prepared for the United States Department of Health and Human Services, Office of Child Support Enforcement under Contract Number HHS-N26-3999-900033I by Lockheed Martin, Information Systems & Global Solutions, Incorporated (LM IS&GS). The work was authorized in compliance with the following specific prime task order:

Delivery Order Number: Delivery Order Title: Document Date: Document Number: HHS-P23-3201-175055W Intergovernmental Reference Guide October 16, 2015 H2-A2008.82.03

# TABLE OF CONTENTS

| 1.                              | Introduction1-1                                                                                                    |
|---------------------------------|----------------------------------------------------------------------------------------------------|
| 1.1<br>1.2<br>1.3<br>1.4<br>1.5 | What Is the IRG?1-1What Features Does the IRG Offer?1-1How Do I Use the Search Tool?1-3Why Does the IRG "Time Out"?1-4What if My Account Is Locked?1-4                                                                                                    |
| 2.                              | How Do I Access the IRG?2-1                                                                                                    |
| 2.1<br>2.2                      | How Do I Access the IRG from the Portal?2-1How Do I Access the IRG from the Internet?2-22.2.1 How Do I Register as a New User?2-32.2.2 What Is an Access Type?2-72.3 What Does the Activation Process Involve?2-92.2.4 How Long Does it Take to Get an Activation Code?2-92.2.5 How Do I Activate My Account?2-10                                                                                                    |
| 2.3                             | How Do I Get a New Password?2-122.3.1 What If I Forgot My Password?2-142.3.2 What If I Forgot My User ID?2-15                                                                                                    |
| 3.                              | How Do I Get Profile Information?                                                                                                    |
| 3.1<br>3.2                      | How Can I View All Profile Information for a State or Tribe?3-13.1.1 Can I Quickly Find One Section of the Profile?3-23.1.2 Can I Download a Single Profile?3-23.1.3 Can I Download All State or Tribal Profiles?3-2Can I Search for the Answer to a Single Question?3-33.2.1 How Do I Select a Question for the Query?3-43.2.2 What Results Do I Get from a Profile Query?3-63.2.3 Can I Save or Print the Profile Query Responses?3-6 |
| 4.                              | How Do I Get Address Information? 4-1                                                                                                    |
| 4.1<br>4.2<br>4.3<br>4.4        | How Do I Find the Address I Want?4-14.1.1 Can I Narrow My Results?4-2What Results Do I Get from a Search?4-3How Do I Get Contact Details?4-4How Can I Page Through Contact Details?4-5                                                                                                    |
| 5.                              | How Do I Download Addresses from the IRG?                                                                                                    |
| 5.1<br>5.2<br>5.3<br>5.4        | What Is the IRG Download Record Layout?5-1What Information Does the Address Download Page Offer?5-1How Does Address Type Download Differ from Address Download?5-35.3.1How Do I Eliminate Address Fields I Don't Need?5-5How Do I Download the Addresses?5-7                                                                                                    |
| Α.                              | Summary of Changes A-1                                                                                                    |

# LIST OF FIGURES AND CHARTS

| Figure 1-1: IRG Main Page                                          | 1-2  |
|--------------------------------------------------------------------|------|
| Figure 1-2: IRG Search Tool in the Header Region – State Sample    | 1-3  |
| Figure 2-1: Welcome to the FPLS State Services Portal.             | 2-1  |
| Figure 2-2: FPLS Portal Home Page                                  | 2-2  |
| Figure 2-3: IRG Welcome Page                                       | 2-2  |
| Figure 2-4: Welcome to OCSE Security                               | 2-3  |
| Figure 2-5: Registration Certification                             | 2-4  |
| Figure 2-6: User Registration                                      | 2-4  |
| Figure 2-7: User Registration – Service                            | 2-7  |
| Figure 2-8: User Registration – Verification                       | 2-8  |
| Figure 2-9: Registration Confirmation                              | 2-9  |
| Figure 2-10: IRG Welcome Page                                      | 2-10 |
| Figure 2-11: Welcome to OCSE Security                              | 2-10 |
| Figure 2-12: Login Certification                                   | 2-11 |
| Figure 2-13: User Activation                                       | 2-11 |
| Figure 2-14: IRG Welcome Page                                      | 2-12 |
| Figure 2-15: Welcome to OCSE Security                              | 2-13 |
| Figure 2-16: Login Certification                                   | 2-13 |
| Figure 2-17: Login                                                 | 2-14 |
| Figure 2-18: Login – After Password Expiration                     | 2-14 |
| Figure 2-19: Forgot/Change Password                                | 2-15 |
| Figure 2-20: Update Password                                       | 2-15 |
| Figure 2-21: Login Certification                                   | 2-16 |
| Figure 2-22: Forgot User ID                                        | 2-16 |
| Figure 2-23: Credential Management                                 | 2-17 |
| Figure 3-1: Profile – Tribal Sample                                | 3-1  |
| Figure 3-2: State or Tribal Download Page – Tribal Sample          | 3-2  |
| Figure 3-3: Profile Query – State Sample                           | 3-3  |
| Figure 3-4: Profile Query – Select States or Tribes – State Sample | 3-4  |
| Figure 3-5: Profile Query – Program Category List – State Sample   | 3-5  |
| Figure 3-6: Profile Query – Profile Questions – State Sample       | 3-5  |
| Figure 3-7: Profile Query – Profile Query Response – State Sample  |      |
| Figure 3-8: Profile Query Response – PDF                           | 3-7  |
| Figure 4-1: Contact Tab – State Sample                             | 4-1  |
| Figure 4-2: Contact Search Results –Filtered by Address Type       | 4-4  |
| Figure 4-3: Contact Information – Details                          | 4-4  |
| Figure 4-4: Navigating with Previous and Next Buttons              | 4-5  |
| Figure 5-1: Address Download Page                                  | 5-1  |
| Figure 5-2: Address Type Download Page                             | 5-3  |
| Figure 5-3: IRG Address Fields for Download Dialog Box             | 5-6  |
|                                                                    |      |
| Chart 1-1: IRG Main Page Description                               | 1-2  |
| Chart 1-2: IRG Search Tool Description                             | 1-3  |
| Chart 2-1: User Registration Description                           | 2-5  |

| Chart 2-2: | User Registration – Service Element Descriptions       | . 2-7 |
|------------|--------------------------------------------------------|-------|
| Chart 4-1: | Search Criteria for Addresses                          | . 4-2 |
| Chart 5-1: | IRG Address Download Page Description                  | . 5-2 |
| Chart 5-2: | Address Type Download Page Description                 | . 5-4 |
| Chart 5-3: | IRG Address Fields For Download Dialog Box Description | . 5-6 |
| Chart A-1: | Summary of Changes                                     | .A-1  |

# 1. INTRODUCTION

The Office of Child Support Enforcement (OCSE) Intergovernmental Reference Guide (IRG) offers states, tribes, and other partners an effective and efficient way to view and retrieve child support program and address information. The IRG consolidates data into a centralized, automated repository, which is available via the Child Support Portal (Portal), formerly referred to as the State Services Portal (SSP), or directly via the Internet.

**Note**: The web pages in the Portal version of the IRG will display the former name until we update Portal applications to display Child Support Portal.

# 1.1 What Is the IRG?

The IRG offers profile and contact information for four different types of entities associated with the child support program:

- States and territories
- Tribes
- International The Hague Treaty countries and foreign reciprocating countries with agreements with the United States to exchange child support information
- OCSE offices

**Profile information**: Contains program-specific law, policies, and procedures specific to each state and tribe. Profile information includes, for example, state-level reciprocity agreements, enforcement tools, and policies on age of majority, income withholding, paternity, and support order establishment. State profiles also include The Hague Country Profile questions. There is no profile information for international partners or OCSE offices.

**Contact information**: Contains address and other contact information for state and tribal child support programs, international partners, and OCSE offices.

# 1.2 What Features Does the IRG Offer?

The IRG offers easy access to profile and contact information. It also has other tools that enable you to work with that information. When you log into the IRG, it opens to the Profile tab for your state or tribe. Figure 1-1 shows a Virginia user's view.

## Figure 1-1: IRG Main Page

| HOME OSP EXCHANGE AGREEMENTS PROFILE QUERY DOWNLOADS RESOURCES LOGOU                                        | π                                                                        |
|----------------------------------------------------------------------------------------------------|--------------------------------------------------------------------------|
| State OInternational OTribe OOCSE     S1 - Virginia                                                         | GO                                                                       |
| Virginia                                                                                                    | State Child Support Website                                              |
| Profile Contact                                                                                             |                                                                          |
| Program Category                                                                                            | Updated On: 25 Apr 2014<br>Certified On: 27 Aug 2015<br>Download Profile |
| A. General/State-At-A-Glance                                                                                |                                                                          |
| A1. How many local IV-D offices are in your state (excluding agencies with coopera<br>22 Local Iv-D Offices | tive agreements)? **                                                     |
| A2. Does your state have statutes that define the attorney-client relationship betw<br>the agency only?     | een the state's attorney and                                             |
| Yes                                                                                                    |                                                                          |
| A2.1. If yes, what is the statutory citation?                                                               |                                                                          |
| For Additional Information - No Link Provided                                                               |                                                                          |

Chart 1-1 describes the tools available to work with IRG information, as well as additional resources.

| CHART 1-1: IRG MAIN PAGE DESCRIPTION |                                                                                                    |  |
|--------------------------------------|----------------------------------------------------------------------------------------------------|--|
| Element                              | Description                                                                                                    |  |
| Home                                 | Returns to the view displayed in Figure 1-1 if you were on another page, such as the Profile Query                                                                                                    |  |
| OSP                                  | Returns to the Welcome to OCSE Security page                                                                                                    |  |
| Exchange Agreements                  | View the types of child support information states have agreed to<br>exchange with each other electronically via the Child Support<br>Enforcement Network (CSENet)                                                                                                    |  |
| Profile Query                        | Search for answers to a single profile question for one or more states or tribes                                                                                                    |  |
| Downloads                            | <ul> <li>Access all downloads in a single location.</li> <li>State Download – Download the answers to profile questions from all states</li> <li>Tribal Download – Download the answers to profile questions from all tribes</li> <li>Address Download – Download addresses filtered by criteria you specify, such as date range or type of addresses: state, tribal, or international</li> <li>Address Type – Download addresses filtered by address type – enables users to create a list of contacts</li> </ul> |  |
| Resources                            | View links to a variety of information of interest to child support personnel                                                                                                    |  |
| LOGOUT                               | Logout of the IRG                                                                                                    |  |

| CHART 1-1: IRG MAIN PAGE DESCRIPTION |                                                                                                    |  |
|--------------------------------------|----------------------------------------------------------------------------------------------------|--|
| Element                              | Description                                                                                                    |  |
| Search Tool                          | Select the type of information you are seeking: state, international, tribe, or OCSE                                                                                                    |  |
| Profile tab                          | <ul> <li>View state and tribal laws, policies, and procedures for child support activities</li> <li>International countries do not have profiles on the IRG, but do have The Hague Country Profiles on The Hague website (click the Resources tab for a link to the website)</li> </ul> |  |
| Contact tab                          | View contact information for the entity type you chose in the Search tool                                                                                                    |  |

# **1.3 How Do I Use the Search Tool?**

The search tool, which appears in the header region of the profile and contacts pages, allows quick access to state and tribal profile and contact information.

**Note**: The State and Tribal Download pages do not contain the search tool, because they are intended for downloading only. The Profile Query only contains the option to switch between states and tribes, because only they have profiles.

Figure 1-2 illustrates the search tool with a state selected. Note the state icon on the right for access to the state's child support website.

Figure 1-2: IRG Search Tool in the Header Region – State Sample

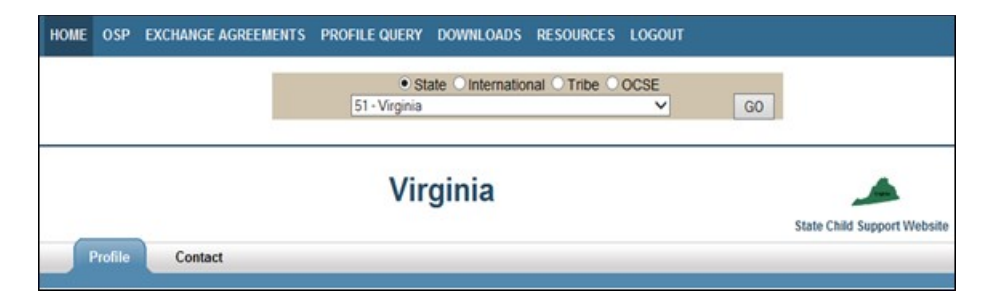

Chart 1-2 describes the features of the search tool.

| CHART 1-2: IRG SEARCH TOOL DESCRIPTION |                                              |
|----------------------------------------|----------------------------------------------|
| Element                                | Description                                  |
| State                                  | Gives access to state profiles and contacts  |
| International                          | Gives access to international contacts       |
| Tribe                                  | Gives access to tribal profiles and contacts |
| OCSE                                   | Gives access to OCSE contacts                |

| CHART 1-2: IRG SEARCH TOOL DESCRIPTION |                                                                                                    |  |
|----------------------------------------|----------------------------------------------------------------------------------------------------|--|
| Element                                | Description                                                                                                    |  |
| -Select-                               | <ul> <li>Select the name of a state, international country, tribe, or OCSE office, depending on the entity you chose in the search tool</li> <li>The list will display –Select– before you make a selection</li> <li>Note: You must make a selection before clicking GO</li> </ul> |  |
| GO                                     | Opens the information you requested                                                                                                    |  |

# 1.4 Why Does the IRG "Time Out"?

The purpose of a time out is to prevent unauthorized people from viewing IRG data intended for child support personnel only. If you have not been active on an IRG page for 15 minutes, the system times out, and you need to log in again to continue using the IRG as an authorized user. A five-minute warning appears after 10 minutes of inactivity and a system message alerts you to click **Continue** if you want to keep your session active.

# 1.5 What if My Account Is Locked?

For child support personnel with a user ID and password (those using the Internet), accounts lock after three unsuccessful attempts to log in and the following message appears: "*Exceeded number of invalid login attempts*. Your account has been locked. Please wait 15 minutes before attempting to access your account again."

If you re-open your browser and attempt to access your account within the 15 minutes, the following message appears: "Account is locked. Wait 15 minutes before attempting to access this account."

The system unlocks your account automatically after 15 minutes.

# 2. HOW DO I ACCESS THE IRG?

You access the IRG either via the Portal or via the Internet.

- If authorized by your state, you access the IRG via the Portal (see section 2.1, "How Do I Access the IRG from the Portal?")
- All other users must access the IRG via the Internet (see section 2.2, "How Do I Access the IRG from the Internet?")

# 2.1 How Do I Access the IRG from the Portal?

This section describes accessing the IRG via the Portal. Because states have individual processes for logging into the Portal, we do not include those steps here.

Figure 2-1 shows the Portal Welcome page.

| <b>10.5.</b><br>FP                                                  | Department of Health and Human Services<br>LS State Services Portal                                                                                                    | Administration<br>for<br>Children & Families                                                                    |
|---------------------------------------------------------------------|----------------------------------------------------------------------------------------------------|----------------------------------------------------------------------------------------------------|
| X                                                                   |                                                                                                    | Close                                                                                                    |
| FPLS Portal                                                         | Welcome to FPLS State Services Po                                                                                                    | rtəl                                                                                                    |
| Help Desk Availability<br>Monday - Friday:<br>8:00 A.M 5:00 P.M. ET | You are about to access a United States government computer n<br>for authorized users only. You should have no expectation of pri<br>network. Use of this network constitues consent to monitoring, r<br>any information stored within the network for any purpose inclu<br>For assistance, call the FPLS Portal Help Desk at 1-800-258-2736 | etwork that is intended<br>racy in your use of this<br>etrieval, and disclosure of<br>ing criminal prosecution. |
|                                                                     |                                                                                                    |                                                                                                    |
|                                                                     |                                                                                                    |                                                                                                    |
|                                                                     |                                                                                                    |                                                                                                    |
|                                                                     | Agree                                                                                                    |                                                                                                    |

Figure 2-1: Welcome to the FPLS State Services Portal

To enter the Portal:

Click **Agree**. (The Portal Home page opens, showing a link in the navigation panel to the IRG.)

**Note**: Depending on whether you are authorized to use other Portal applications, the navigation panel may contain links to other applications as well as to the IRG.

Figure 2-2 shows how to open the IRG.

#### Figure 2-2: FPLS Portal Home Page

| 7 <u>v.s.</u><br>FP                                                                                                    | Department of Health and Human Services<br>LS State Services Portal                                                                                                    | Administration<br>for<br>Children & Families |
|----------------------------------------------------------------------------------------------------|----------------------------------------------------------------------------------------------------|----------------------------------------------|
| FPLS Portal<br>Intergovernmental<br>Reference Guide<br>Help Desk Availability<br>Monday - Fridayi<br>8:00 A.M 5:00 P.M. ET | Welcome<br>to<br>FPLS State Services Portal<br>The Federal Parent Locator Service (FPLS)<br>State Services Portal (SSP) enables States and<br>authorized individuals to conduct child support<br>business and submit information to the Office<br>of Child Support Enforcement (OCSE). |                                              |
|                                                                                                    | Office of Child Support Enforcem<br>Contact Uz.   Training                                                                                                    | ent                                          |

To open the IRG:

Click Intergovernmental Reference Guide in the navigation panel.

# 2.2 How Do I Access the IRG from the Internet?

All users without access to the Portal enter the IRG via the Internet, by clicking: <u>https://ocsp.acf.hhs.gov/irg/welcome.html</u>. This link opens the IRG Welcome page, shown in Figure 2-3.

Figure 2-3: IRG Welcome Page

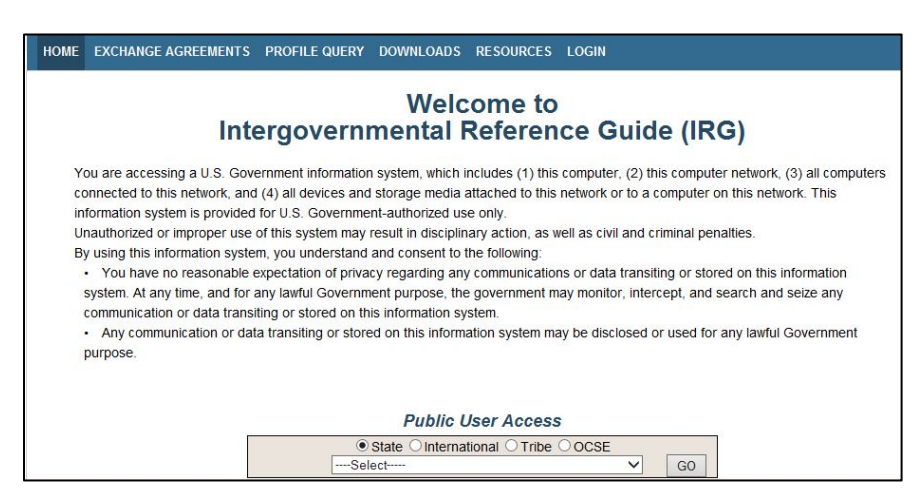

Click **LOGIN** on the navigation bar. The Welcome to OCSE Security page opens, shown in Figure 2-4.

#### Figure 2-4: Welcome to OCSE Security

| & | OS WELCOME  |                                                                                                    |
|---|-------------|----------------------------------------------------------------------------------------------------|
|   |             | Welcome to OCSE Security                                                                                                    |
|   | c<br>a<br>C | Diffice of Child Support Enforcement (OCSE) Security enables authorized individuals to access the OCSE<br>upplications. Registration is required to use the system. Registered users may activate and access respective<br>DCSE applications. |
|   | F           | REGISTRATION - If you are a new user, select the 'Register' button below to create an account and request<br>access to OCSE applications.                                                                                                    |
|   | L           | <b>.OG IN</b> - Registered users should select the 'Log In' button below to activate their account or proceed to the espective OCSE applications if the account is activated.                                                                 |
|   |             | New User Registered User<br>Register Log In                                                                                                    |

## 2.2.1 HOW DO I REGISTER AS A NEW USER?

Registration involves two steps:

- 1. **Register**: Create your personal account. Within seven business days, you will receive an activation code from the IRG Help Desk.
- 2. Activate your account: After receiving the code, log in again to activate your account and begin using the IRG.

**Important**: You create and maintain your own user name and password. Every 60 days, the system prompts you to change your password seven days before it expires.

To register as a new user:

1. Click **Register** under **New User** on the Welcome to the OCSE Security page. (The Registration Certification page opens, shown in Figure 2-5.)

## Figure 2-5: Registration Certification

| 82 | DS WELCOME                                                                                                    |
|----|----------------------------------------------------------------------------------------------------|
|    | Registration Certification                                                                                                    |
|    | You are accessing a U.S. Government information system. This information system is provided for U.S.<br>Government-authorized use only.                                                                                                    |
|    | Unauthorized or improper use of this system may result in disciplinary action, as well as civil and criminal<br>penalties.                                                                                                    |
|    | <ul> <li>By using this information system, you understand and consent to the following:</li> <li>I understand that I may be subject to penalties if I submit fraudulent information.</li> <li>I agree that I am responsible for all actions taken with my account.</li> <li>I understand that OCSE may ban me from the use of these services if OCSE determines or suspects that there has been misuse of the services.</li> <li>I am aware that any person who knowingly and willingly makes any representation to falsely obtain information from OCSE records and/or intends to deceive OCSE as to the true identity of an individual could be punished by a fine or imprisonment, or both.</li> <li>I am authorized to do business on behalf of my employer or client.</li> <li>I understand that OCSE will maintain and use the information i provide to verify my identity and my relationship to an employer and I consent to the use of my information conducted using this government equipment. At any time, and for any lawful Government purpose, the government may monitor, intercept, and search and selze any communication or data transiting or stored on this information system.</li> <li>Any communication of data transiting or stored on this information system may be disclosed or used for any lawful Government purpose.</li> </ul> |
|    | By clicking the 'Accept' button below you certify that you have read, understand, and agree to the terms of this<br>agreement.                                                                                                    |
|    | Accept Quit                                                                                                    |

2. Read the terms of the agreement and click **Accept**. (The User Registration page opens, shown in Figure 2-6.)

**Note**: Clicking **Quit** ends the registration process and returns to the Welcome to OCSE Security page.

Figure 2-6: User Registration

| OS WELCOME                                     |                                                            |  |
|------------------------------------------------|------------------------------------------------------------|--|
|                                                |                                                            |  |
| Indicates required field                       |                                                            |  |
| Personal Informat                              | ion                                                        |  |
| * First Name:                                  | * Last Name:                                               |  |
| *Email Address:                                |                                                            |  |
| *Phone:                                        | Phone Ext:                                                 |  |
| Fax:                                           |                                                            |  |
| User Affiliation                               |                                                            |  |
| * Organization Type:                           | State V                                                    |  |
| *Organization:                                 | -Select-                                                   |  |
| Security Informati                             | on                                                         |  |
| *User ID:                                      | (Required 8 characters; alpha-numeric only)                |  |
| *Password:                                     | Password Policy                                            |  |
| *Re-enter Password:                            |                                                            |  |
| Challenge Question In                          | formation                                                  |  |
| * Question 1:                                  | In what city did you meet your spouse/significant other? 🗸 |  |
| *Answer 1:                                     |                                                            |  |
| * Question 2:                                  | What is your favorite animal?                              |  |
| *Answer 2:                                     |                                                            |  |
| *Question 3:                                   | What is your pet's name?                                   |  |
| *Answer 3:                                     |                                                            |  |
| *Question 4:                                   | Who was your childhood best friend?                        |  |
| *Answer 4:                                     |                                                            |  |
| *Question 5: What is your favorite restaurant? |                                                            |  |
| *Answer 5:                                     |                                                            |  |
|                                                |                                                            |  |
|                                                | Next Clear Cancel                                          |  |

Chart 2-1 describes the elements on this page. Required fields show an asterisk.

| CHART 2-1: USER REGISTRATION DESCRIPTION |                                                                                                    |  |  |
|------------------------------------------|----------------------------------------------------------------------------------------------------|--|--|
| Element                                  | Description                                                                                                    |  |  |
| *First Name                              | Your first name                                                                                                    |  |  |
| *Last Name                               | Your last name                                                                                                    |  |  |
| *E-mail Address                          | Your work e-mail address                                                                                                    |  |  |
| *Phone                                   | Your phone number (no spaces, hyphens, or dots allowed)                                                                                                    |  |  |
| Fax                                      | Your fax number (optional)                                                                                                    |  |  |
| Phone Ext                                | Your extension if applicable (optional)                                                                                                    |  |  |
| *Organization Type                       | Select your organization type: State, Tribal, or International                                                                                                    |  |  |
| *Organization                            | Your organization: Depending on your chosen affiliation, select from a list of states, tribes, or countries                                                                                                    |  |  |
| *User ID                                 | <ul> <li>User ID – Enter your user ID according to these requirements:</li> <li>8 characters</li> <li>Letters and numbers only</li> </ul>                                                                                                    |  |  |
| *Password                                | <ul> <li>Enter a password according to these requirements: <ul> <li>Minimum of 8 characters</li> <li>Maximum of 15 characters</li> <li>At least one: <ul> <li>Uppercase letter</li> <li>Lowercase letter</li> <li>Number</li> <li>Special character: @ # \$ % ^ + =</li> </ul> </li> </ul></li></ul> |  |  |
| *Re-enter Password                       | Re-enter your password exactly for verification                                                                                                    |  |  |

| CHART 2-1: USER REGISTRATION DESCRIPTION |                                                                                                    |  |  |
|------------------------------------------|----------------------------------------------------------------------------------------------------|--|--|
| Element                                  | Description                                                                                                    |  |  |
| *Challenge Question<br>Information       | Challenge questions contain answers that only you would know, so<br>they protect your account from unauthorized use by someone else            |  |  |
|                                          | • Select a different question for each option and enter the answer                                                                             |  |  |
|                                          | • <b>Important!</b> You will need the answers to these questions when you activate your account, log in, or change your password in the future |  |  |
|                                          | The questions include:                                                                                                    |  |  |
|                                          | • In what city did you meet your spouse/significant other?                                                                                     |  |  |
|                                          | • What is your favorite animal?                                                                                                    |  |  |
| • What is your pet's name?               |                                                                                                    |  |  |
|                                          | • Who was your childhood best friend?                                                                                                    |  |  |
|                                          | • What is your favorite restaurant?                                                                                                    |  |  |
|                                          | • Who is your favorite historical person?                                                                                                    |  |  |
|                                          | • Where does your nearest sibling live?                                                                                                    |  |  |
|                                          | • In what town was your first job?                                                                                                    |  |  |
|                                          | • What was your prom date's first name?                                                                                                    |  |  |
|                                          | • What was the make/model of your first car?                                                                                                   |  |  |
| Next                                     | Opens the User Registration – Service page                                                                                                    |  |  |
| Clear                                    | Removes any information you entered                                                                                                    |  |  |
| Cancel                                   | Stops the registration and returns to the Welcome to OCSE Security page                                                                        |  |  |

To complete the form:

1. Fill out each asterisked field.

**Important!** Make a note of your password and put it in a safe place. You will need it when you activate your account, and every time you sign in.

- 2. Fill out the telephone extension, if it's needed to reach you directly, and the fax, if desired.
- 3. Select five different questions and fill in the answers.

**Note**: You'll be able to print the form containing your answers when you complete registration. For security reasons, the system does not print your password.

4. Click Next. (The User Registration – Service page opens, shown in Figure 2-7.)

## 2.2.2 WHAT IS AN ACCESS TYPE?

On the User Registration – Service page, Figure 2-7, you can select one of two access types: One is for those who only want to be able to view all IRG information, and the other is for IRG administrators who need to be able to make changes to their states' IRG information.

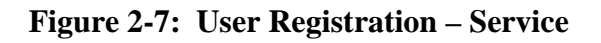

| & | OS WELCOME                                                                                                    |
|---|----------------------------------------------------------------------------------------------------|
|   |                                                                                                    |
|   | User Registration - Service                                                                                                    |
|   | Select the service and the access type to complete the registration process.<br>All access types will need to be approved prior to access being granted to the selected service. |
|   | ● Intergovernmental Reference Guide (IRG)                                                                                                    |
|   | *Access Type:                                                                                                    |
|   | O I want to only have view capabilites.                                                                                                    |
|   | O I want to have edit and view capabilites.                                                                                                    |
|   |                                                                                                    |
|   | Next Previous Clear Cancel                                                                                                    |
|   |                                                                                                    |

Chart 2-2 describes the elements on this page.

| CHART 2-2: USER REGISTRATION – SERVICE ELEMENT DESCRIPTIONS       |                                                                                                    |  |  |
|-------------------------------------------------------------------|----------------------------------------------------------------------------------------------------|--|--|
| Element                                                           | Description                                                                                                    |  |  |
| Service                                                           | "Intergovernmental Reference Guide (IRG)" (pre-filled)                                                                                                    |  |  |
| Access Type:<br>I want to only have view<br>capabilities          | <ul> <li>For Child Support Personnel</li> <li>View all state and tribal profile and contact information, including direct telephone numbers, for all address types</li> </ul>                                                                                                    |  |  |
| Access Type:<br>I want to only have edit<br>and view capabilities | <ul> <li>For IRG Administrators</li> <li>Add, change, and delete profile and contact information, and certify that the profile and contact information is up-to-date every 30 days</li> <li>Administrators who do not certify the data in 30 days receive daily e-mails until they certify their state's or tribe's data is correct</li> </ul> |  |  |
| Next                                                              | Continues the registration process and opens the User Registration – Verification page                                                                                                    |  |  |
| Previous                                                          | Returns to the User Registration page                                                                                                    |  |  |
| Clear                                                             | Removes any information you entered                                                                                                    |  |  |

| CHART 2-2: USER REGISTRATION – SERVICE ELEMENT DESCRIPTIONS |                                                                                    |  |  |
|-------------------------------------------------------------|------------------------------------------------------------------------------------|--|--|
| Element                                                     | Description                                                                        |  |  |
| Cancel                                                      | Stops the registration process and returns to the Welcome to OCSE<br>Security page |  |  |

To select an access type:

- 1. Click the access type you want, using the descriptions listed above as a guide.
- 2. Click **Next** to continue the registration process. (The User Registration Verification page opens, shown in Figure 2-8.)

The User Registration – Verification page displays your personal, security, and required access information, but not your password.

| User Registration          | - Verification                |                             |  |
|----------------------------|-------------------------------|-----------------------------|--|
| Print this page for your r | ecords.                       |                             |  |
| Personal Informat          | tion                          |                             |  |
| First Name:                | Angela                        | Last Name: Sims             |  |
| Email Address:             | tester1@tester1.com           |                             |  |
| Phone:                     | 7033671659                    | Phone Ext:                  |  |
| Fax                        |                               |                             |  |
| Security Informati         | on                            |                             |  |
| User ID:                   | Angela12                      |                             |  |
| Challenge Question I       | nformation                    |                             |  |
| Question 1:                | In what city did you meet you | r spouse/significant other? |  |
| Answer 1:                  | Bird                          |                             |  |
| Question 2                 | What is your favorite animal? |                             |  |
| Answer 2                   | Woodbridge                    |                             |  |
| Question 3                 | What is your pet's name?      |                             |  |
| Answer 3:                  | Jeff                          |                             |  |
| Question 4:                | Who was your childhood bes    | t friend?                   |  |
| Answer 4:                  | Angela                        |                             |  |
| Question 5:                | What is your favorite restaur | ant?                        |  |
| Answer 5:                  | New York                      |                             |  |
| Requested Acces            | s                             |                             |  |
| nternovernmental Refer     | ence Guide - Maryland - Adm   | 0                           |  |

#### Figure 2-8: User Registration – Verification

To continue the registration:

1. Click **Print** to create a hard copy of your information.

**Important!** Put the printout in a safe place. You'll need this information in the future, in particular your user ID and answers to all challenge questions.

2. Click **Submit** to continue. (The Registration Confirmation page opens, shown in Figure 2-9.)

The Registration Confirmation page certifies that your registration meets the criteria for establishing a user name and password.

**Figure 2-9: Registration Confirmation** 

| &                                                                   | OS WELCOME                                                                                                    |                                                                                                    |
|---------------------------------------------------------------------|----------------------------------------------------------------------------------------------------|----------------------------------------------------------------------------------------------------|
|                                                                     | Registra                                                                                                    | tion Confirmation                                                                                                    |
| User Account Registration                                           |                                                                                                    |                                                                                                    |
| Angela James, your registration request was submitted successfully. |                                                                                                    | gela James, your registration request was submitted successfully.                                                                                                    |
|                                                                     | Yo<br>bu                                                                                                    | u will receive an activation code via e-mail within 7 business days. If you do not receive an activation code in 7<br>siness days, you may contact the Help Desk at 1-410-277-9312 |
|                                                                     | You will need your User ID, password, activation code and responses to the challenge questions to activate<br>account. |                                                                                                    |
|                                                                     | Th                                                                                                    | e system will ask you to change your password every 60 days                                                                                                    |
|                                                                     |                                                                                                    | Welcome                                                                                                    |

To complete registration:

- 1. Click **Welcome**. (The Welcome to OCSE Security page opens.)
- 2. Close your browser page to exit.

## 2.2.3 WHAT DOES THE ACTIVATION PROCESS INVOLVE?

All users registering to use the IRG from the Internet need approval to access the IRG by a designated IRG validator. For child support personnel, this means the IRG administrator in your state or tribe designated to approve access requests. That person must review your name and requested access type, and notify the IRG Help Desk of approval or denial.

These are the steps in the validation process:

- 1. After you receive the Registration Confirmation from the system, it sends an automatic notice of your request to the IRG Help Desk.
- 2. The Help Desk sends a request for validation to the designated IRG administrator in your state or tribe.
- 3. Once the Help Desk receives your administrator's approval to grant access, the Help Desk sends you a validation code for activating your account.
- 4. You log into the IRG again, and then begin the activation process. (You only need to activate your account once.)

## 2.2.4 HOW LONG DOES IT TAKE TO GET AN ACTIVATION CODE?

You should receive an activation code via e-mail within seven business days after completing registration. If you do not receive the code in this timeframe, contact the IRG Help Desk at 410-277-9312 or e-mail at <u>irg.helpdesk@ssa.gov</u>.

## 2.2.5 HOW DO I ACTIVATE MY ACCOUNT?

To activate, you need the following information:

- User ID
- Password
- Activation code
- User Registration Verification page you printed containing:
  - E-mail address
  - Responses to the challenge questions

To activate your account:

1. Click <u>https://ocsp.acf.hhs.gov/irg/welcome.html</u> to open the IRG. (The IRG Welcome page opens, shown in Figure 2-10.)

Figure 2-10: IRG Welcome Page

|                                                                | Walcome to                                                                                                 |  |  |  |  |
|----------------------------------------------------------------|----------------------------------------------------------------------------------------------------|--|--|--|--|
| Leaf                                                           | weicome to                                                                                                 |  |  |  |  |
| Intergovernmental Reference Guide (IRG)                        |                                                                                                    |  |  |  |  |
| You are accessing a U.S. Gov                                   | vernment information system, which includes (1) this computer, (2) this computer network, (3) all computer |  |  |  |  |
| connected to this network, an                                  | and (4) all devices and storage media attached to this network or to a computer on this network. This      |  |  |  |  |
| information system is provided                                 | d for U.S. Government-authorized use only.                                                                 |  |  |  |  |
| Unauthorized or improper use                                   | e of this system may result in disciplinary action, as well as civil and criminal penalties.               |  |  |  |  |
| By using this information syst                                 | The would be accounted to the following:                                                                   |  |  |  |  |
| You have no reasonable                                         | expectation of privacy regarding any communications or data transiting or stored on this information       |  |  |  |  |
| system. At any time, and for                                   | r any lawful Government purpose, the government may monitor, intercept, and search and seize any           |  |  |  |  |
| communication or data trans     Any communication or data      | siting or stored on this information system.                                                               |  |  |  |  |
| purpose                                                        | ata transiting or stored on this information system may be disclosed or used for any lawful Government     |  |  |  |  |
| <ul> <li>You have no reasonable</li></ul>                      | expectation of privacy regarding any communications or data transiting or stored on this information       |  |  |  |  |
| system. At any time, and for                                   | r any lawful Government purpose, the government may monitor, intercept, and search and seize any           |  |  |  |  |
| communication or data trans <li>Any communication or data</li> | sitting or stored on this information system.                                                              |  |  |  |  |
| purpose.                                                       | ata transiting or stored on this information system may be disclosed or used for any lawful Government     |  |  |  |  |
| You have no reasonable                                         | expectation of privacy regarding any communications or data transiting or stored on this information       |  |  |  |  |
| system. At any time, and for                                   | r any lawful Government purpose, the government may monitor, intercept, and search and seize any           |  |  |  |  |
| communication or data trans     Any communication or dat       | sitting or stored on this information system.                                                              |  |  |  |  |
| purpose.                                                       | ata transiting or stored on this information system may be disclosed or used for any lawful Government     |  |  |  |  |
| You have no reasonable                                         | expectation of privacy regarding any communications or data transiting or stored on this informatio        |  |  |  |  |
| system. At any time, and for                                   | r any lawful Government purpose, the government may monitor, intercept, and search and seize any           |  |  |  |  |
| communication or data trans                                    | siting or stored on this information system                                                                |  |  |  |  |

2. Click **LOGIN** on the navigation bar. (The Welcome to OCSE Security page opens, shown in Figure 2-11.)

Figure 2-11: Welcome to OCSE Security

| 8 | OS WELCOME                                                                                                    |  |  |
|---|----------------------------------------------------------------------------------------------------|--|--|
|   | Welcome to OCSE Security                                                                                                    |  |  |
|   | Office of Child Support Enforcement (OCSE) Security enables authorized individuals to access the OC<br>applications. Registration is required to use the system. Registered users may activate and access res<br>OCSE applications. |  |  |
|   | REGISTRATION - If you are a new user, select the 'Register' button below to create an account and request<br>access to OCSE applications.                                                                                           |  |  |
|   | LOG IN - Registered users should select the 'Log In' button below to activate their account or proceed to the respective OCSE applications if the account is activated.                                                             |  |  |
|   | New User Registered User Register Log In                                                                                                    |  |  |

3. Click **Log In** under **Registered User**. (The Login Certification page opens, shown in Figure 2-12.)

| 82 | OS WELCOME                                                                                                    |
|----|----------------------------------------------------------------------------------------------------|
|    | Login Certification                                                                                                    |
|    | You are accessing a U.S. Government information system. This information system is provided for U.S.<br>Government-authorized use only.                                                                                                    |
|    | Unauthorized or improper use of this system may result in disciplinary action, as well as civil and criminal<br>penalties.                                                                                                    |
|    | <ul> <li>By using this information system, you understand and consent to the following: <ol> <li>I understand that I may be subject to penalties II submit fraudulent information.</li> <li>I agree that I am responsible for all actions taken with my account.</li> <li>I understand that OCSE may ban me from the use of these services if OCSE determines or suspects that there has been misuse of the services, and willingly makes any representation to falsely obtain information from OCSE records and/or intends to deceive OCSE as to the true identity of an individual could be punished by a fine or imprisonment, or both.</li> <li>I am authorized to do business on behalf of my employer or client.</li> <li>I understand hat OCSE will use this information for employment vertication purposes.</li> <li>I understand that OCSE will use this information for employment vertication purpose.</li> <li>I understand that OCSE will use this information for employment vertication purpose.</li> <li>I understand that OCSE will use the information for this purpose.</li> <li>I have no expectation of privacy for any personal or unofficial transaction conducted using this government equipment. At any time, and for any lawful Government purpose, the government may monitor, intercept, and search and search and s</li></ol></li></ul> |
|    | By checking "I Accept" you certify that you have read, understood and agree to the terms of this agreement.                                                                                                    |
|    | I Accept User ID: Forgot User ID? Enter Clear Cancel                                                                                                    |

Figure 2-12: Login Certification

- 4. Read the terms of the agreement, and check the **I** Accept box.
- 5. Type your user ID, and then click **Enter**. (The User Activation page opens, shown in Figure 2-13.)

Figure 2-13: User Activation

| & OS WELCOME                                                                                                    |                     |        |
|----------------------------------------------------------------------------------------------------|---------------------|--------|
| User Activation<br>* Indicates required field                                                                                                    |                     |        |
| User ID:                                                                                                    | tribal12            |        |
| *Activation Code:                                                                                                    |                     |        |
| *Password:                                                                                                    | Forgot/Change Pas   | sword? |
| * Email Address:                                                                                                    |                     |        |
| * In what city did you meet your<br>spouse/significant other?:<br>* What is your pet's name?:<br>* What is your favorite restaurant?:<br>* Who was your childhood best friend?:<br>* In what town was your first job?: |                     |        |
| Ac                                                                                                    | tivate Clear Cancel |        |

You must complete all fields, as indicated by an asterisk.

- 1. Enter data in all following fields:
  - User ID (pre-filled)
  - Activation Code
  - Password

- E-mail Address
- Challenge questions responses
- 2. Click **Activate** to receive a confirmation screen that you successfully registered to access the IRG. Return to the Welcome to OCSE Security page to log in.

**Note**: Click **Clear** to remove all entries or **Cancel** to stop the activation and return to the Welcome to the OCSE Security page

# 2.3 How Do I Get a New Password?

You must change your password every 60 days. The system automatically reminds you via email when your current password will expire in seven days. It contains a link to start the password change process.

If your password expires, use this process to create a new password.

#### Password Policy

Your new password must conform to the following requirements:

- Minimum of 8 characters
- Maximum of 15 characters
- At least one:
  - Uppercase letter
  - Lowercase letter
  - Number
  - Special character: @ # \$ % ^ + =
- Must be different from your previous six passwords

To change your password:

1. Click <u>https://ocsp.acf.hhs.gov/irg/welcome.html</u> to open the IRG. (The IRG Welcome page opens, shown in Figure 2-14.)

## Figure 2-14: IRG Welcome Page

|                                                             | Welcome to                                                                                                  |
|-------------------------------------------------------------|----------------------------------------------------------------------------------------------------|
| In                                                          | tergovernmental Reference Guide (IRG)                                                                       |
| You are accessing a U.S. Go                                 | vvernment information system, which includes (1) this computer, (2) this computer network, (3) all computer |
| connected to this network, a                                | nd (4) all devices and storage media attached to this network or to a computer on this network. This        |
| information system is provide                               | ed for U.S. Government-authorized use only.                                                                 |
| Unauthorized or improper us                                 | se of this system may result in disciplinary action, as well as civil and criminal penalties.               |
| By using this information sys                               | stem, you understand and consent to the following:                                                          |
| . You have no reasonable                                    | e expectation of privacy regarding any communications or data transiting or stored on this information      |
| <ul> <li>system. At any time, and for</li></ul>             | or any lawful Government purpose, the government may monitor, intercept, and search and seize any           |
| communication or data tran <li>Any communication or or</li> | nsiting or stored on this information system.                                                               |
| purpose.                                                    | Jata transiting or stored on this information system may be disclosed or used for any lawful Government     |

2. Click **LOGIN** on the navigation bar. (The Welcome to OCSE Security page opens, shown in Figure 2-15.)

| Welcome to OCSE Sec                                                                                                    | urity                                                                    |
|----------------------------------------------------------------------------------------------------|--------------------------------------------------------------------------|
| Office of Child Support Enforcement (OCSE) Security enables authorize<br>applications. Registration is required to use the system. Registered user<br>OCSE applications. | d individuals to access the OCSE<br>s may activate and access respective |
| REGISTRATION - If you are a new user, select the 'Register' button beke<br>access to OCSE applications.                                                                  | ow to create an account and request                                      |
| LOG IN - Registered users should select the 'Log In' button below to act<br>respective OCSE applications if the account is activated.                                    | ivate their account or proceed to the                                    |
| New User Registere                                                                                                    | ed User                                                                  |
| Register Log                                                                                                    | In                                                                       |

Figure 2-15: Welcome to OCSE Security

3. Click **Log In** under **Registered User**. (The Login Certification page opens, shown in Figure 2-16.)

| 82 | OS WELCOME                                                                                                    |
|----|----------------------------------------------------------------------------------------------------|
|    | Login Certification                                                                                                    |
|    | You are accessing a U.S. Government information system. This information system is provided for U.S. Government-authorized use only.                                                                                                    |
|    | Unauthorized or improper use of this system may result in disciplinary action, as well as civil and criminal<br>penalties.                                                                                                    |
|    | <ul> <li>By using this information system, you understand and consent to the following: <ol> <li>Lunderstand that I may be subject to penalties if I submit fraudulent information.</li> <li>lagree that I am responsible for all actions taken with my account.</li> <li>Lunderstand that OCSE may ban me from the use of these services if OCSE determines or suspects that there has been misuse of the services.</li> <li>I am aware that any person who knowingly and willingly makes any representation to falsely obtain information from OCSE records and/or intends to deceive OCSE as to the true identity of an individual could be punished by a fine or imprisonment, or both.</li> <li>I am authorized to do business on behalf of my employer or client.</li> <li>I understand TALOCSE will use this information for employment verification purposes.</li> <li>I understand that OCSE will maintain and use the information 1 provide to verify my identity and my relationship to an employer and I consent to the use of my information for this purpose.</li> <li>I have no expectation of privacy for any personal or unofficial transaction conducted using this government equipment. At any time, and for any lawful Government purpose, the government may monitor, intercept, and search and seize any communication or data transiting or stored on this information system.</li> </ol></li></ul> |
|    | By checking "I Accept" you certify that you have read, understood and agree to the terms of this agreement.                                                                                                    |
|    | I Accept User ID:  Faraat User ID2                                                                                                    |
|    | Enter Clear Cancel                                                                                                    |

Figure 2-16: Login Certification

- 4. Read the terms of the agreement, and check the **I** Accept check box.
- 5. Enter your **user ID**.
- 6. Click Enter. (The Login page opens, shown in Figure 2-17, displaying your user ID.)

## Figure 2-17: Login

| & | OS WELCOME                                                |          |                         |
|---|-----------------------------------------------------------|----------|-------------------------|
|   | Login * Indicates required field                          |          |                         |
|   | User ID:                                                  | AKasey12 | ]                       |
|   | * Password:                                               |          | Forgot/Change Password? |
|   | *In what city did you meet your spouse/significant other? |          |                         |
|   | Login Clea                                                | Ir Cance |                         |

7. Type your password and the answer to the challenge question, and then click **Login**. (The IRG main page opens.)

#### If your password has expired

You will see following page with a prompt to create a new password.

#### Figure 2-18: Login – After Password Expiration

| 8 | OSWELCOME                                                                                                    |
|---|----------------------------------------------------------------------------------------------------|
|   | Login "Indexass required feel Vour password has expired. Click <u>Eorgo/Change Password?</u> to create a new password. Clicking the Login button will redirect you to the salitie tink. |
|   | User ID: Atasha                                                                                                    |
|   | *Password: EnruidChaper.Pass.nool? *What is your pet's name?                                                                                                    |
|   | Login Clear Cancel                                                                                                    |

## 2.3.1 WHAT IF I FORGOT MY PASSWORD?

On the Login page:

1. Click Forgot/Change Password (The Forgot/Change Password page opens, shown in Figure 2-19.)

Figure 2-19: Forgot/Change Password

| & | OS WELCOME                                                     |                    |
|---|----------------------------------------------------------------|--------------------|
|   | Forgot/Change Password * Indicates required field              |                    |
|   | User ID:                                                       | AKasey12           |
|   | *Email Address:                                                |                    |
|   | * In what city did you meet your<br>spouse/significant other?: |                    |
|   | *What is your favorite animal?:                                |                    |
|   | *What is your pet's name?:                                     |                    |
|   | *Who was your childhood best friend?:                          |                    |
|   | *What is your favorite restaurant?:                            |                    |
|   | Su                                                             | ubmit Clear Cancel |

- 2. Type your e-mail address.
- 3. Type your responses to the security questions
- 4. Click **Submit** (The Update Password page opens, shown in Figure 2-20.)

#### Figure 2-20: Update Password

| & | OS WELCOME                                 |                 |
|---|--------------------------------------------|-----------------|
|   | Update Password * Indicates required field |                 |
|   | Enter and confirm your new password        |                 |
|   | * Password:                                | Password Policy |
|   | * Re-enter Password:                       |                 |
|   | Submit Clear                               | Cancel          |

- 5. Type your new password, and then re-enter it.
- 6. Click **Submit**. (You receive a confirmation page that your password change is successful.)

## 2.3.2 WHAT IF I FORGOT MY USER ID?

If you forgot your user ID, you can retrieve it.

- 1. Log into the IRG. (The IRG Welcome page opens. See Figure 2-3.)
- 2. Click LOGIN. (The Welcome to OCSE Security page opens. See Figure 2-4.)
- 3. Click **Log In** under **Registered User**. (The Login Certification page, shown in Figure 2-21, opens.)

## Figure 2-21: Login Certification

| 8 | OS WELCOME                                                                                                    |
|---|----------------------------------------------------------------------------------------------------|
|   | Login Certification                                                                                                    |
|   | You are accessing a U.S. Government information system. This information system is provided for U.S.<br>Government-authorized use only.                                                                                                    |
|   | Unauthorized or improper use of this system may result in disciplinary action, as well as civil and criminal<br>penalties.                                                                                                    |
|   | <ul> <li>By using this information system, you understand and consent to the following: <ul> <li>I understand that I may be subject to penalties if I submit fraudulent information.</li> <li>I agree that I am responsible for all actions taken with my account.</li> </ul> </li> <li>Understand that I OCSE may ban me from the use of these services if OCSE determines or suspects that there has been misuse of the services.</li> <li>I am aware that any person who knowingly and willingly makes any representation to falsely obtain information from OCSE records and/or intends to deceive OCSE as to the true identity of an individual could be punished by a fine or imprisonment, or both.</li> <li>I am authorized to do business on behalf of my employer or client.</li> <li>I understand that CSE will use this information for employment verification purposes.</li> <li>I understand Tab CSE will use this information for the use of my information from burgore.</li> <li>I have no expectation of privacy for any personal or unofficial transaction conducted using this government equipment. At any time, and for any lawful Government purpose, the government my monitor, intercept, and search and search and seize any communication or data transiling or stored on this information system.</li> </ul> |
|   | lawful Government purpose.                                                                                                    |
|   | I Accept User ID: Feropt User ID:                                                                                                    |
|   | Enter Clear Cancel                                                                                                    |

4. Click **Forgot User ID** to the right of the User ID text box. (The Forgot User ID page opens, shown in Figure 2-22.)

Figure 2-22: Forgot User ID

| OS WELCOME                                 |                          |  |
|--------------------------------------------|--------------------------|--|
| Forgot User ID<br>Indicates required field |                          |  |
|                                            | *Email Address:          |  |
|                                            | *Re-enter Email Address: |  |
|                                            | Submit Clear Cancel      |  |
|                                            |                          |  |
|                                            |                          |  |
|                                            |                          |  |
|                                            |                          |  |
|                                            |                          |  |

- 5. Enter the e-mail address you used to register, and then re-enter it.
- 6. Click **Submit** to continue to the Credential Management page, shown in Figure 2-23.

# Figure 2-23: Credential Management

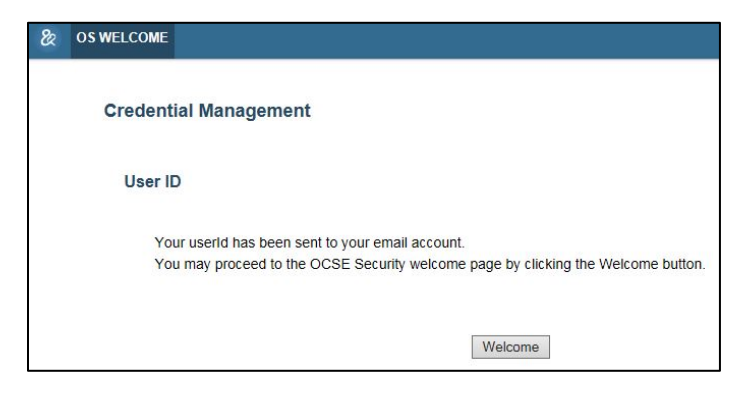

- 7. The system sends your user ID to your e-mail account.
- 8. Click **Welcome** to return to the Welcome to OCSE Security page to log in.
- 9. Retrieve your user ID from your e-mail and log in.

# 3. HOW DO I GET PROFILE INFORMATION?

The Profile tab offers access to state and tribal profile information. The profiles contain child support enforcement policies, procedures, and links to statutory information, where applicable, that underlie states' and tribes' child support programs. Profiles contain state and tribal responses to questions in the following program categories:

- General State- or Tribe-At-A-Glance
- UISFA
- Reciprocity (states only)
- Age of majority
- Statutes of limitations
- Support details
- Income withholding
- Paternity
- Support order establishment
- Support enforcement
- Modification and review/adjustment
- Lump sum payments
- Insurance match (states only)

**Note**: States' profiles also contain their responses to The Hague Country Profile questions, which are marked with double asterisks at the end of each question. In the Profile query, you can use The Hague Country Profile Questions tab to search for states' responses to only those questions. (See section 3.2, "Can I Search for the Answer to a Single Question?" for more information.)

## 3.1 How Can I View All Profile Information for a State or Tribe?

When you first search for a state or tribe, its page opens with the Profile tab displayed. Figure 3-1 shows an example of a tribe's entries in the general program category.

Figure 3-1: Profile – Tribal Sample

| HOME OSP EXCHA | NGE AGREEMENTS PROFILE QUERY | DOWNLOADS RESOU                                          | RCES LOGOUT                    |                                                                          |
|----------------|------------------------------|----------------------------------------------------------|--------------------------------|--------------------------------------------------------------------------|
|                | S02 - Central Cour           | ate OInternational OTri<br>ncil Tlingit And Haida Indian | be OOCSE<br>Tribes Of Alaska 🗸 | GO                                                                       |
| Centra         | al Council Tlingit           | And Haida I                                              | ndian Tribe                    | es Of Alaska                                                             |
| Profile Co     | ontact                       |                                                          |                                |                                                                          |
|                | Program Category.            | Select All                                               | ~                              | Updated On: 01 Sep 2015<br>Certified On: 01 Sep 2015<br>Download Profile |

To view a full profile:

- 1. Click **State** or **Tribe** in the IRG search tool. (This filters the –Select– list below the tool for either state or tribal names.)
- 2. Select a state or tribe from the –Select– list.
- 3. Click GO. (This starts a search for the state or tribe and opens its Profile tab.)

## 3.1.1 CAN I QUICKLY FIND ONE SECTION OF THE PROFILE?

You can quickly find a specific program category, like Age of Majority, for a single state or tribe on the Program Category list at the top of the profile.

To view a section of a profile:

Click the **Program Category** you want to view on the Program Category list.

## 3.1.2 CAN I DOWNLOAD A SINGLE PROFILE?

You can download a state or tribal profile directly from the profile page by clicking the Download Profile beneath the Updated On and Certified On dates in the upper right corner (see Figure 1-1).

## 3.1.3 CAN I DOWNLOAD ALL STATE OR TRIBAL PROFILES?

You can download profile information for all states or tribes using the Downloads tab on the navigation bar. Clicking **State Download** or **Tribal Download** opens the download page, shown in Figure 3-2. (For information on downloading addresses, see section 5, "How Do I Download Addresses from the IRG?")

|                                                                                                 | Tribal Download                                                                                                    |
|-------------------------------------------------------------------------------------------------|----------------------------------------------------------------------------------------------------|
| Alabama-Coushatta Trib                                                                          | s of Texas                                                                                                    |
| A1. How many local IV-D o<br>One                                                                | fices are in your Tribe (excluding agencies with cooperative agreements)?                                                                                                    |
| A2. With what types of age<br>State of Texas                                                    | ncies do you have cooperative agreements?                                                                                                    |
| A3. Does your Tribe have<br>Yes                                                                 | statutes that set forth the attorney-client relationship between the Tribal attorney and the agency only?                                                                                                    |
| A3.1. If yes, what is the sta                                                                   | tutory citation?                                                                                                    |
| The Vir Section 113                                                                             |                                                                                                    |
| B1. Does your Tribe recog<br>Yes                                                                | nize the Uniform Inter State Family Act (UIFSA)?                                                                                                    |
| D1. What is the age of ma                                                                       | onty in your Tribe?                                                                                                    |
| 18 years of age                                                                                 |                                                                                                    |
| D2. What is the statutory of                                                                    | itation for the age of majority?                                                                                                    |
| Title VII Section 402                                                                           |                                                                                                    |
| D2.1. If not addressed in the<br>18 years of age. If a child is<br>shall be entitled to support | e order, at what age is child support automatically lerminated as a matter of Tribai law? Quality, if necessary,<br>s regularly enrolled and attending high school or an alternative high school program as a full time student, the child<br>by the parents until the child graduates from high school, is emancipated, or reaches the age of 20 years, which |

Figure 3-2: State or Tribal Download Page – Tribal Sample

To download all state or tribal profiles:

- 1. Click **State Download** or **Tribal Download**. (The contents of all profiles appear in the browser window.)
- 2. Select **File > Save As** from the browser menu. (The Save As dialog box opens.)
- 3. Navigate to the location desired for storing the file.
- 4. Type a file name. (The default name is IRG Profile Download.)
- 5. Select **Text File** (\*.txt) from the Save As type list. (This produces a text-only file.)
- 6. Click OK.

# 3.2 Can I Search for the Answer to a Single Question?

You can search for the answer to a single question from one or more states or tribes, using the Profile Query tab on the navigation bar. You can also search separately for states' answers to The Hague Country Profile questions. After you click the tab, the Profile Query page, shown in Figure 3-3, appears.

Figure 3-3: Profile Query – State Sample

| HOME | OSP | EXCHANGE AGREEMENTS | PROFILE QUERY | DOWNLOADS                     | RESOURCES          | LOGOUT                          |
|------|-----|---------------------|---------------|-------------------------------|--------------------|---------------------------------|
|      |     |                     |               | Profile Qu                    | iery               |                                 |
|      |     | State Question      | 15            | Tribal Questions Hague Countr |                    | Hague Country Profile Questions |
|      |     |                     | Select S      | itate (All State              | s selected by defa | ault)                           |
|      |     |                     |               |                               |                    |                                 |

To perform a profile query:

- 1. Click **Profile Query** on the navigation bar.
- 2. Click **State Questions**, **Tribal Questions**, or **Hague Country Profile Questions**. (The **Select State** button changes to **Select Tribe** when you click **Tribal Questions**.)
- 3. Click **Select State** (or **Select Tribe**) to select states or tribes to search. (The Profile Query States [or Tribes] list opens, as shown in Figure 3-4.)

**Note**: To choose states for Hague Country Profile questions, click **Select State**.

| https://ocsp.acf.hhs.gov/irg/displayGeo.htm  | geoT 🔒 Adr  | ministration for Chi. |
|----------------------------------------------|-------------|-----------------------|
| 2 American Samoa                             |             | a                     |
| ✓ Arizona                                    | Vevada      | /                     |
| ✓ Arkansas                                   | New Han     | npshire               |
| ✓ California                                 | New Jers    | sey                   |
| ✓ Colorado                                   | New Mex     | deo                   |
| Commonwealth of the Northern Mariana Islands | New York    | k                     |
| Connecticut                                  | North Ca    | rolina                |
| ✓ Delaware                                   | North Da    | kota                  |
| District of Columbia                         | ☑ Ohio      |                       |
| ✓ Florida                                    | ✓ Oklahom   | а                     |
| ✓ Georgia                                    | ☑ Oregon    |                       |
| ☑ Guam                                       | Pennsylv    | ania                  |
| ✓ Hawaii                                     | Puerto R    | ico                   |
| ✓ Idaho                                      | Rhode Is    | land                  |
| ✓ Illinois                                   | South Ca    | arolina               |
| ✓ Indiana                                    | South Da    | akota                 |
| ✓ Iowa                                       | ✓ Tennesse  | ee                    |
| ✓ Kansas                                     | ☑ Texas     |                       |
| Kentucky                                     | Utah Utah   |                       |
| ✓ Louisiana                                  | Vermont     |                       |
| Maine                                        | Virgin Isla | ands                  |
| Maryland                                     | Virginia    |                       |
| ✓ Massachusetts                              | ☑ Washingt  | ton                   |
| Michigan                                     | Vest Virg   | ginia                 |
| Minnesota                                    | Visconsi    | n                     |
| ✓ Mississippi                                | ☑ Wyoming   | 1                     |

#### Figure 3-4: Profile Query – Select States or Tribes – State Sample

**Note**: The image does not show all states in order to illustrate the **Clear**, **OK**, and **Cancel** buttons.

To eliminate states or tribes from the query:

1. If you want to eliminate only a few states or tribes from the query: Click the **check box** beside the name to deselect states or tribes individually.

#### OR

2. If you want to eliminate a number of states or tribes from the query: Scroll to the bottom of the page, and then click **Clear** to deselect all. Then click the **check box** beside the states or tribes you want to query.

#### THEN

3. Click **OK** to close the States or Tribes page. (The IRG includes all checked states or tribes in the query.)

## 3.2.1 HOW DO I SELECT A QUESTION FOR THE QUERY?

This Profile Query allows you to select a Program Category and a profile question. The query searches for answers to one question at a time.

To continue the query:

1. Click the **Program Category** list. (The Profile Query Program Category list opens, shown in Figure 3-5.)

#### Figure 3-5: Profile Query – Program Category List – State Sample

| HOME | EXCHANGE AGREEMENTS | PROFILE QUERY | DOWNLO                    | ADS                                                                                      | RESOURCE                                                                                                    | ES                                             | LOGIN                 |                          |
|------|---------------------|---------------|---------------------------|------------------------------------------------------------------------------------------|----------------------------------------------------------------------------------------------------|------------------------------------------------|-----------------------|--------------------------|
|      |                     |               | P                         | rofil                                                                                    | le Query                                                                                                    | 1                                              |                       |                          |
|      | State Qu            | estions       | 1                         | ribal (                                                                                  | Questions                                                                                                    |                                                | Hague Co              | ountry Profile Questions |
|      |                     | Program Cat   | State (<br>egory:         | All Sta<br>Select                                                                        | ttes are sele<br>t One<br>t One                                                                                                    | ected                                          | I by default)         |                          |
|      |                     |               | A B C D E F G H L J K L M | Gener<br>UIFSA<br>Recip<br>Age o<br>Statute<br>Suppo<br>Suppo<br>Suppo<br>Modifi<br>Lump | ral/State-At-A<br>A<br>procity<br>of Majority<br>e of Limitation<br>ont Details<br>ne Withholdin<br>nity<br>rt Order Estai<br>ord Enforceme<br>ication and R<br>Sum Paymer<br>ance Match | A-Gla<br>ins<br>ablish<br>ent<br>Revie<br>ints | iment<br>w/Adjustment |                          |

Note: The Tribal Program Category list does not contain Insurance Match.

2. Select a category.

After selecting the Program Category, the page refreshes to display all questions associated with the selected Program Category, as illustrated in Figure 3-6.

Figure 3-6: Profile Query – Profile Questions – State Sample

| HOME | OSP                                                                                                    | EXCHANGE AGREEMENTS | PROFILE QUERY | DOWNLOADS      | RESOURCES | LOGOUT                          |  |
|------|----------------------------------------------------------------------------------------------------|---------------------|---------------|----------------|-----------|---------------------------------|--|
|      |                                                                                                    |                     |               | Profile Qu     | ery       |                                 |  |
|      |                                                                                                    | State Questions     |               | Tribal Questio | ns        | Hague Country Profile Questions |  |
|      | Select State         (All States are selected by default)           Program Category:         A. General/State-At-A-Glance         V                       |                     |               |                |           |                                 |  |
|      |                                                                                                    |                     |               | Profile Quest  | ions      |                                 |  |
|      | A1. How many local IV-D offices are in your state (excluding agencies with cooperative agreements)?                                                        |                     |               |                |           |                                 |  |
|      | O A2. Does your state have statutes that define the attorney-client relationship between the state's attorney and the agency<br>only?                      |                     |               |                |           |                                 |  |
|      | O A2.1. If yes, what is the statutory citation?                                                                                                    |                     |               |                |           |                                 |  |
|      | ○ A2.2. Did your state have the state¿s bar counsel issue an opinion setting the attorney-client relationship?                                             |                     |               |                |           |                                 |  |
|      | O A2.3. If yes, please explain.                                                                                                    |                     |               |                |           |                                 |  |
|      | O Appscan was here?                                                                                                    |                     |               |                |           |                                 |  |
|      | O Was appscan here?                                                                                                    |                     |               |                |           |                                 |  |
|      | OA1. What is your state's program administration/operation type (state administered/state operated, state administered/County operated, or a combination)? |                     |               |                |           |                                 |  |

- 3. Select the desired Profile Question.
- 4. Click **Submit** (The Profile Query Profile Query Response page, shown in Figure 3-7, opens.)

## 3.2.2 WHAT RESULTS DO I GET FROM A PROFILE QUERY?

The Profile Query Response page displays the selected states or tribes, selected question, and state or tribal response (in alphabetical order if you chose more than one state or tribe).

| E OSP EXCHAI      | IGE AGREEMENTS PR                                                                                                    | OFILE QUERY                                                                                     | DOWNLOADS                                                                                             | RESOURCES                                                                                        | LOGOUT                                                                                                    |
|-------------------|----------------------------------------------------------------------------------------------------|-------------------------------------------------------------------------------------------------|----------------------------------------------------------------------------------------------------|--------------------------------------------------------------------------------------------------|----------------------------------------------------------------------------------------------------|
|                   |                                                                                                    |                                                                                                 | Profile Qu                                                                                            | ery                                                                                              |                                                                                                    |
|                   | State Questions                                                                                                    |                                                                                                 | Tribal Questio                                                                                        | าร                                                                                               | Hague Country Profile Questions                                                                                                    |
|                   | Prog                                                                                                    | Select State<br>ram Category:                                                                   | (All States are<br>A. General/State                                                                   | selected by def<br>-At-A-Glance                                                                  | fault)                                                                                                    |
| A1. How ma        | ny local IV-D offices are                                                                                                    | Pro                                                                                             | ofile Query Re<br>(excluding age                                                                      | sponse<br>ncies with coo                                                                         | perative agreements)?                                                                                                    |
| Florida           | Florida Attorney Genera<br>Departments of Children<br>Regulation, Corrections<br>Vehicles, Law Enforcem<br>Innovation and Workforr<br>Responsible Fatherhood | al; Miami-Dade<br>n and Families<br>, Health (Office<br>hent, and Lotter<br>ce Developmen<br>d. | County State Att<br>(public assistanc<br>of Vital Statistic:<br>y; Federal Distric<br>t Boards; Ounce | orney's Office; (<br>e), Financial Se<br>s and Medical A<br>t Courts; utility<br>of Prevention F | County Sheriffs; Clerks of Court;<br>rvices, Business and Professional<br>ssurance), Highway Safety and Motor<br>companies; Agency for Workforce<br>'und of Florida/Florida's Commission on |
| Maryland          | Prosecutors, Sheriffs an                                                                                                    | d Clerks of Co                                                                                  | urt. Test                                                                                             |                                                                                                  |                                                                                                    |
| North<br>Carolina | Administrative Office of                                                                                                    | the Courts, sev                                                                                 | veral local sheriff                                                                                   | s departments a                                                                                  | and attorneys                                                                                                    |
| Pennsylvania      | There are 67 County Co<br>agreement with the Pen                                                                                                    | ourts of Commo<br>nsylvania Depa                                                                | on Pleas, Domes<br>artment of Public                                                                  | ic Relations Se<br>Welfare to prov                                                               | ctions, which are under cooperative<br>ride Title IV-D services.                                                                                                    |
| Texas             | Cooperative agreement incoming interstate case                                                                                                    | s reached with<br>es.                                                                           | limited number o                                                                                      | f county offices                                                                                 | ; these agreements do not affect                                                                                                    |
|                   |                                                                                                    |                                                                                                 |                                                                                                    |                                                                                                  |                                                                                                    |
|                   |                                                                                                    |                                                                                                 |                                                                                                    |                                                                                                  |                                                                                                    |

Figure 3-7: Profile Query – Profile Query Response – State Sample

## 3.2.3 CAN I SAVE OR PRINT THE PROFILE QUERY RESPONSES?

You can either save or print a copy of the responses from the PDF file.

To save or print the responses:

1. Click **Print PDF**. (A PDF file of the responses opens, Figure 3-8.)

| Ħ                  |  |                                           |                                                                                                    |
|--------------------|--|-------------------------------------------|----------------------------------------------------------------------------------------------------|
| ■<br><i>●</i><br>弾 |  |                                           | Profile Query Response                                                                                                    |
|                    |  | A1. How many local IV-D office<br>Florida | s are in your state (excluding agencies with cooperative agreements)?<br>Florida Attorney General; Miami-Dade County State Attorney's Office; County Sheriffs; Clerks<br>of Court, Departments of Children and Families (public assistance), Financial Services,<br>Business and Professional Regulation, Corrections, Health (Office of Vital Statistics and<br>Medical Assurance), Highway Safety and Motor Vehicles, Law Enforcement, and Lottery;<br>Federal District Courts; utility companies; Agency for Workforce Innovation and Workforce<br>Development Boards; Ounce of Prevention Fund of Florida/Florida's Commission on<br>Responsible Fatherhood. |
|                    |  | Maryland                                  | Prosecutors, Sheriffs and Clerks of Court. Test                                                                                                    |
|                    |  | North Carolina                            | Administrative Office of the Courts, several local sheriff's departments and attorneys                                                                                                    |
|                    |  | Pennsylvania                              | There are 67 County Courts of Common Pleas, Domestic Relations Sections, which are under<br>cooperative agreement with the Pennsylvania Department of Public Welfare to provide Title IV-<br>D services.                                                                                                    |
|                    |  | Texas                                     | Cooperative agreements reached with limited number of county offices; these agreements do<br>not affect incoming interstate cases.                                                                                                    |

Figure 3-8: Profile Query Response – PDF

- 2. Click either the **Save** or **Print** icon in the upper left corner of the PDF. (The PDF saves or prints.)
- 3. Close the PDF to return to the Profile Query Response page.
- 4. Click **Return to Questions** to create another query.

# 4. HOW DO I GET ADDRESS INFORMATION?

The address pages all work in a similar manner, whether you select State, International, Tribe, or OCSE in the IRG search tool.

# 4.1 How Do I Find the Address I Want?

The Contact tab opens to display a list of the state's or tribe's contacts. The example in Figure 4-1 shows a state version of the Contact tab.

|                |             | State International Tri                                 | - Corse                                |             |
|----------------|-------------|---------------------------------------------------------|----------------------------------------|-------------|
|                |             | 51 - Virginia                                           | ~ GD                                   |             |
|                |             |                                                         |                                        |             |
|                |             | Virginia                                                | 1                                      | -           |
| Prohie         | Contect     |                                                         | State Child                            | Support Web |
|                |             |                                                         |                                        |             |
| · State        |             | Address Type -Select-                                   | Ŷ                                      | - 39        |
| O Regi         | an          | Ctty[-Select- ♥] Dip Code.                              | Salach V Last Name  -Salac             | Search      |
| Fatat Name     | a Last Name | e Address Type                                          | Department                             | 1"hone      |
|                |             | Automated Interstate Case Payment Requests Contact      | Automated Interatate Case Pymnt Reg    | 800465559   |
| 0              |             | Automated Interstate Case Status Requests Contact       | Automated Interstate Cases Status Reg  | 800465559   |
| C Steve        | Margeson    | CSENet Contact                                          | Distaion of CSE                        | 804726754   |
| enet O         | Doe         | Central Registry Contact                                | DCSE                                   | 804555109   |
| C Peter        | Finn        | Collection and Distribution Contact                     | DSS Division of Finance                | 804726734   |
| o Jane         | Doe         | Continuing Exclusive Juristiction Contact               | DESE                                   | 804555109   |
| O Jane         | Doe         | Copy of Order Contact                                   | DCSE                                   | 804555109   |
| 0              |             | Domestic Violence Contect                               | S & DV Action Alliance                 | 804377033   |
| O Peter        | Finn        | Electronic Funds Transfer Contact                       | DSS Division of Finance                | 804726734   |
| O C. Patricia  | Watson      | Employer Assistance Contact                             | Division of CSE                        | 804726741   |
| O C. Patricia  | Watson      | Employer Income Withholding Contact                     | Division of CSE                        | 804726741   |
| Carrie         | Sasket      | Financial Institution Data Match Contact                | Division of CSE                        | 804726776   |
| O Test         |             | Genetic Testing and Interstate Teleconferencing Contact | 2                                      | 123456769   |
| 0 200          | Oven        | Guideline Calculations Contact                          | Guideline Calculations                 | 804726743   |
| O Regina       | Newman      | Intercovernmental Reference Guide Contact               | DCSE/ Program Guidance Team            | 804726744   |
| O Regina       | Neuman      | Interstate Policy Contact                               | Program Guidance Team                  | 804726744   |
| C Eob          | Owen        | National Medical Support Contact                        | Program Guidance Team                  | 504725743   |
| 71 L           | McDermol    | New Hire Reporting Contact                              | New Hire Reporting Contact             | 804726785   |
| O Paulette     | Rainey      | Non IV-D Contact                                        | DCSE                                   | 804726746   |
| O Regina       | Newman      | PRWORA-Administrative Policies Procedures Contact       | PRIVDRA Contect                        | 804726744   |
| O Thomas       | Rush        | Passport Deniel Contact                                 | Division of CSE                        | 804726754   |
| O Erenda       | Adkina      | Paternity Acknowledgement Cogles Contact                | Paternity Acknowledgment Copies        | 804728744   |
| O Sandra       | Brown       | Paternity Acknowledgement Forms Contact                 | Paternity Acknowledgment Forms Contact | 804726785   |
| O. C. Patricia | Watson      | Payment Records Contact                                 | Division of CSE                        | 804726741   |
| O Jerry        | Lewis       | Privatization Contact                                   | Division of CSE                        | 804726740   |
| O Paulette     | Rainey      | Service of Process Contact                              | DESE                                   | 804726746   |
| O Peter        | Finn        | State Disburgement Unit                                 | Paymenta                               | 804726734   |
| O Crain M      | Surahem     | State IV-D Director                                     | Deputy Commissioner                    | 804726741   |
| O Steve        | Marpeson    | State Lien Contect                                      | Division of CSE                        | 804726764   |
| O Regins       | Newman      | State Long Arm Statute and Process Contact              | Program Guidance Team                  | 804726744   |
| O Reulate      | Painer      | State Perent Locator Service                            | DESE                                   |             |
| O Jerry        | Levela      | Sista Palarnity Acknowlednement Hospital Contact        | Division of CSE                        | 804726740   |
|                | 1.000       |                                                         |                                        |             |

#### Figure 4-1: Contact Tab – State Sample

This view contains basic information including:

- First and last name
- Address type
- Department
- Phone number

## 4.1.1 CAN I NARROW MY RESULTS?

The criteria you can select depend on the category of contact information you identified in the search tool: State, International, Tribe, or OCSE. Chart 4-1 shows the criteria available for each of the four address categories.

**Note**: When you select the Address Type list for a state, the address types listed are those the state's administrator has chosen from the more than 30 state address types supported by the IRG system. Therefore, the address type lists will vary from one state to another. Tribes have two address types.

| CHAF                  | RT 4-1: SEARCH CRITERIA FOR ADDRESSES                                                                                                    |
|-----------------------|----------------------------------------------------------------------------------------------------|
| Address Category      | Criteria Available                                                                                                    |
| State – Type          | <ul> <li>State – Allows selection of statewide address types</li> <li>County – Allows selection of counties, displaying the county codes</li> <li>Region – Allows selection of state regions, if the state has regions (The region list is blank if the state does not have regions)</li> </ul>                                                                                                    |
| State – Address Types | These are commonly-used address types for states among over 30<br>available in the IRG for states:<br>Central Registry Contact<br>Central Registry Contact<br>Continuing Exclusive Jurisdiction Contact<br>Copy of Order Contact<br>Customer Service Contact<br>Domestic Violence Contact<br>Genetic Testing and Interstate Teleconferencing Contact<br>Intergovernmental Reference Guide Contact<br>Intergovernmental Reference Guide Contact<br>New Hire Reporting Contact<br>PRWORA-Administrative Policies, Procedures Contact<br>Paternity Acknowledgement Copies Contact<br>Service of Process Contact<br>State Disbursement Unit<br>State IV-D Director<br>State Long Arm Statute and Process Contact<br>State Parent Locator Service<br>State Paternity Acknowledgement Hospital Contact<br>Tax Offset Coordinator<br>Details:<br>Last name, city, ZIP Code |
| International         | Province, if the country has provinces (like Canada)                                                                                                    |

| CHAI                 | RT 4-1: SEARCH CRITERIA FOR ADDRESSES                                                                                                    |
|----------------------|----------------------------------------------------------------------------------------------------|
| Address Category     | Criteria Available                                                                                                    |
| Tribal Address Types | <ul> <li>These are search criteria for tribes:</li> <li>Tribal Office 1</li> <li>Tribal Office 2</li> <li>Details:</li> <li>Region, Last name</li> </ul>                                                                                                    |
| OCSE Address Types   | Complete list of address types:<br>Central<br>Access and Visitation<br>CSENet<br>Data Transmission<br>Division of State and Tribal Systems<br>Employer Services<br>Intergovernmental Reference Guide<br>Interstate Case Reconciliation<br>National Directory of New Hires<br>Passport Denial<br>Tax Offset<br>OCSE Regions<br>IV – Atlanta<br>I – Boston<br>V – Chicago<br>VI – Dallas<br>VIII – Denver<br>VII – Kansas City<br>II – New York<br>III – Philadelphia<br>IX – San Francisco<br>X – Seattle |

To search for a contact:

- 1. Select your criteria.
- 2. Click Search.

# 4.2 What Results Do I Get from a Search?

When the entity you selected has numerous contacts, you can use the Address Type or detail criteria at the top of the tab to quickly find the person you are looking for. Figure 4-2 shows results filtered by the Central Registry Contact address type. You could have filtered by details like city, ZIP code, or last name, as well.

| HOME OSP EXCHANGE                     | AGREEMENTS PRO                | DFILE QUERY DOWNLOADS RESOU                      | RCES LOGOUT        |                             |
|---------------------------------------|-------------------------------|--------------------------------------------------|--------------------|-----------------------------|
|                                       |                               | ● State O International O Trib<br>51 - Virginia  | oe ○ OCSE<br>✓ GO  |                             |
|                                       |                               | Virginia                                         |                    | State Child Support Website |
| Profile Contac                        | t                             |                                                  |                    | 125                         |
| ● State<br>Type: ○ County<br>○ Region | Address Type: Ce<br>City: -Se | ntral Registry Contact<br>elect- V Zip Code:[-   | Select- V Last Na  | ame: Select- V<br>Search    |
| First Name                            | Last Name                     | Address Type                                     | Department         | Phone                       |
| Jane                                  | Doe                           | Central Registry Contact                         | DCSE               | 8045551096                  |
| First Name<br>Jane                    | Last Name<br>Doe              | Address Type<br>Central Registry Contact<br>View | Department<br>DCSE | Phone<br>8045551096         |

## Figure 4-2: Contact Search Results –Filtered by Address Type

# 4.3 How Do I Get Contact Details?

The information displayed on the Contact tab may be all you need. But, if you need more details, you can view the Contact Information page, shown in Figure 4-3.

|                    |                           | 124 - Canada                                       | GO                     |
|--------------------|---------------------------|----------------------------------------------------|------------------------|
|                    |                           | Canada                                             | OCSE Website - Can     |
| Profile            | Contact                   |                                                    | Dark In C              |
|                    |                           |                                                    | Dack to 5              |
|                    | Con                       | tact Information                                   | Address Types          |
| ocation Code - Cou | 124 - Canada              | Province/Jurisdiction: 00B - Northwest Territories | Correspondence Address |
| First Name:        |                           | Last Name:                                         |                        |
| Department Name:   | NWT Maintenance Enfor     | cement Program                                     |                        |
| Title              | Administrator             |                                                    |                        |
| Address Line 1     | PO Box 1770               |                                                    |                        |
| Address Line 2     |                           |                                                    |                        |
| City               | Yellowknife, NT           |                                                    |                        |
| Zip Code:          | X1A2P3                    |                                                    |                        |
| Direct Phone:      | 8679203378 -              | Fax1:                                              |                        |
| Public Phone:      | *                         | Fax2:                                              |                        |
| Email Address:     | mep@gov.nt.ca             |                                                    |                        |
| URL                | http://www.justice.gov.nt | carmepr                                            |                        |
| comments:          |                           |                                                    |                        |

Figure 4-3: Contact Information – Details

To open the Contact Information page:

- 1. Click the button to the left of the address you want on the Contact tab.
- 2. Click View.

# 4.4 How Can I Page Through Contact Details?

You can quickly navigate back and forth through contact details pages without returning to the main list on the Contact tab, using the Previous and Next buttons at the bottom of the Contact Information page.

|                  |                                | State O International O Trib | e O OCSE                 |
|------------------|--------------------------------|------------------------------|--------------------------|
|                  |                                | 51 - Virginia                | ✓ GO                     |
|                  |                                | Virginia                     |                          |
|                  |                                |                              | State Child Support Webs |
| Profile          | Contact General Adm            | in                           |                          |
|                  |                                |                              | Back to Sea              |
|                  | 0.4.41                         |                              |                          |
|                  | Contact In                     | tormation                    | Address Types            |
| First Name:      | Jane                           | Last Name: Doe               | Central Registry Contact |
| Department Name: | DCSE                           |                              |                          |
| Title:           | Manager                        |                              |                          |
| Address Line 1:  | 801 East Main St.              |                              |                          |
| Address Line 2:  | WyteStone Bldg - 12th Floor    |                              |                          |
| City:            | Richmond                       | State : VA                   |                          |
| Zip Code:        | 23219-2901                     | -                            |                          |
| Direct Phone:    | 8045550196 -                   | Fax1: 8045550197             |                          |
| Public Phone:    | ·                              | Pax2:                        |                          |
| Email Address:   | jane.ooe@oss.virginia.gov      |                              |                          |
| Comments:        | The telenhone numbers are 'and | new only                     |                          |
| Ma diffe de      | no/20/2014                     | CadiEad, 00/20/2015          |                          |

Figure 4-4: Navigating with Previous and Next Buttons

# 5. HOW DO I DOWNLOAD ADDRESSES FROM THE IRG?

You can download the following types of addresses from the IRG:

- State, including state region addresses, where applicable and addresses for specific state and county address types
- International
- Tribal
- Regional and central OCSE

For some downloads, you can specify a date range. For address type downloads, you can customize the information you receive by selecting fields that you want to include in the download.

## 5.1 What Is the IRG Download Record Layout?

The record layout describes the structure of IRG address data. To view or download the layout, go to the <u>IRG Download Record Layout</u> on the OCSE website.

# 5.2 What Information Does the Address Download Page Offer?

The IRG Address Download page, shown in Figure 5-1, allows you to download addresses for international countries, states, and tribes. You can access the page from the Downloads tab on the navigation bar or from a link in the page footer at the bottom of all IRG pages.

To open the Address Download page:

Click Address Download on the Download tab.

#### Figure 5-1: Address Download Page

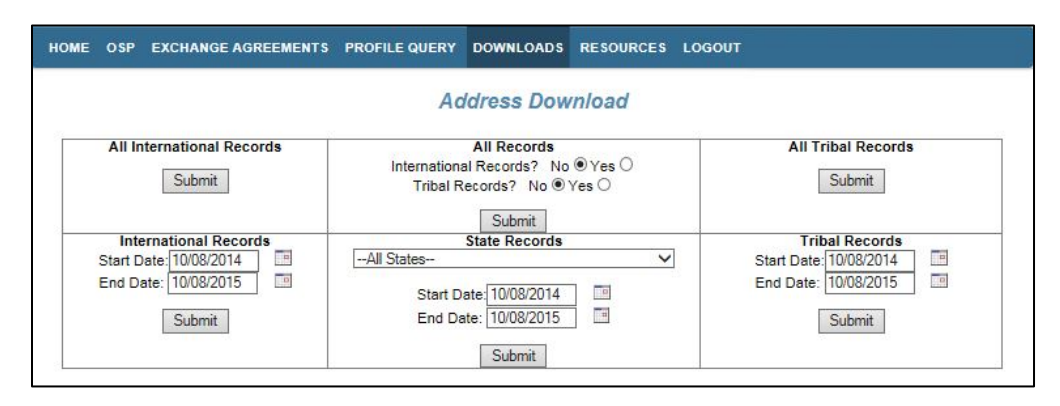

Chart 5-1 describes the features of this page.

| CHART 5-1:                                        | IRG ADDRESS DOWNLOAD PAGE DESCRIPTION                                                                                        |
|---------------------------------------------------|----------------------------------------------------------------------------------------------------|
| Page Element                                      | Description                                                                                                    |
| All International<br>Records                      | Retrieve all international addresses                                                                                         |
| Submit                                            | Initiates a download of all international records                                                                            |
| All Records                                       | Retrieve all addresses, including state, tribal, and international                                                           |
| International Records?                            | Exclude (No) or include (Yes) international addresses with state addresses when submitting a request to download all records |
| Tribal Records?                                   | Exclude (No) or include (Yes) tribal addresses with state addresses when submitting a request to download all records        |
| Submit                                            | Initiate a download of state addresses with or without international or tribal addresses                                     |
| All Tribal Records                                | Retrieve all tribal addresses                                                                                                |
| Submit                                            | Initiate a download of all tribal addresses                                                                                  |
| International Records<br>Start Date:<br>End Date: | Specify a date range for the international address download                                                                  |
| Submit                                            | Initiate a download of international records for a specified period                                                          |
| State Records<br>– All States –                   | Select a single state or all states                                                                                          |
| State Records<br>Start Date:<br>End Date:         | Specify a date range for the state address download                                                                          |
| Submit                                            | Initiate a download of all state records, or records for the states you selected, for a specified period                     |
| <b>Tribal Records</b><br>Start Date:<br>End Date: | Specify a date range for the tribal address download                                                                         |
| Submit                                            | Initiate a download of tribal records for a specified period                                                                 |

To download address records:

- 1. Select the type of download you want, including a date range, if applicable.
- 2. Click **Submit**. (A message appears asking if you want to save the file.)
- 3. Click Save. (The Windows Save As dialog box opens.)
- 4. Give the file a name, if desired, and then select a location.
- 5. Click Save.

**Note**: If no address records exist for the download criteria selected, the message "Data not found" appears.

# 5.3 How Does Address Type Download Differ from Address Download?

The Address Type Download page, shown in Figure 5-2, lets you customize the information downloaded, by choosing the address fields you want to download. This lets you eliminate address elements you don't need. Further, you can select a state address type and download contact information from that address type from all states or several states of your choosing.

This page enables you to download the following types of addresses:

- International Records
- Tribal Records
- Regional OCSE Records
- Central OCSE Records
- State Region Records(for states that have regions)
- State addresses by State Address Type
- State addresses by County Address Type

## Figure 5-2: Address Type Download Page

| HOME                | OSP | EXCHANGE A                                                                            | GREEMENTS                  | PROFILE QUERY        | DOWNLOADS   | RESOURCES       | LOGOUT     |
|---------------------|-----|---------------------------------------------------------------------------------------|----------------------------|----------------------|-------------|-----------------|------------|
|                     |     |                                                                                       |                            | Add                  | ress Type   | Download        |            |
|                     |     | Internati                                                                             | onal Records               | 1                    |             |                 |            |
|                     |     | Tribal R                                                                              | ecords                     |                      |             |                 |            |
|                     |     | Regiona                                                                               | Regional OCSE Records      |                      | 1           |                 |            |
|                     |     | Central                                                                               | OCSE Records               | 5                    |             |                 |            |
|                     |     | State :                                                                               | All States                 |                      | ~           | State Region    | Records    |
|                     |     | Available Address Types<br>State Address Type<br>———————————————————————————————————— |                            |                      |             |                 |            |
|                     |     |                                                                                       |                            |                      |             |                 |            |
| County Address Type |     |                                                                                       |                            |                      |             |                 |            |
|                     |     |                                                                                       | Select County Address Type |                      |             |                 |            |
|                     |     |                                                                                       | Select Address Fields      |                      |             |                 |            |
|                     |     |                                                                                       | 0                          | State Address Type [ | Download Co | unty Address Ty | pe Downloa |

| CHART 5-2: ADDRESS TYPE DOWNLOAD PAGE DESCRIPTION      |                                                                                                    |  |  |  |
|--------------------------------------------------------|----------------------------------------------------------------------------------------------------|--|--|--|
| Page Element                                           | Description                                                                                                    |  |  |  |
| International Records                                  | Initiates a download of all international addresses                                                                                                    |  |  |  |
| Tribal Records                                         | Initiates a download all tribal addresses                                                                                                    |  |  |  |
| Regional OCSE Records                                  | Initiates a download of regional OCSE addresses                                                                                                    |  |  |  |
| Central OCSE Records                                   | Initiates a download of central OCSE addresses                                                                                                    |  |  |  |
| State<br>–All States–                                  | <ul> <li>Select –All States– or a single state to download state or county addresses by address type</li> <li>You must select either a state or a county address type to complete this download</li> </ul>                                                                                                    |  |  |  |
| State Region Records                                   | <ul> <li>Initiates a download of the region addresses of the state selected<br/>in the State list</li> <li>Note: Not all states have regions</li> </ul>                                                                                                    |  |  |  |
| State Address Type<br>–Select State Address<br>Type–   | <ul> <li>Identifies addresses associated with the selected state address type</li> <li>When you select a single state in the state list, the download retrieves an address for that state only</li> <li>When you select –All States–, the download retrieves the selected address for all states</li> </ul>                                        |  |  |  |
| State Address Type<br>Download                         | <ul> <li>Choose an address type from the –Select State Address Type– list</li> <li>Retrieves addresses for a single state or all states, depending on your selection in the State list</li> <li>Initiates a download of the selected states and address types</li> <li>This button becomes enabled when you choose a State Address Type</li> </ul> |  |  |  |
| County Address Type<br>–Select County Address<br>Type– | <ul> <li>Identifies addresses associated with the selected county address type</li> <li>When you select a single state in the State list, the download retrieves a county address for that state</li> <li>When you select –All States–, the download retrieves county addresses for all states</li> </ul>                                          |  |  |  |
| County Address Type<br>Download                        | <ul> <li>Initiates a download of the county address type you selected</li> <li>This button becomes enabled when you choose a County<br/>Address Type</li> </ul>                                                                                                    |  |  |  |

Chart 5-2 describes the features of this window.

| CHART 5-2: ADDRESS TYPE DOWNLOAD PAGE DESCRIPTION |                                                                                                    |  |  |  |  |  |
|---------------------------------------------------|----------------------------------------------------------------------------------------------------|--|--|--|--|--|
| Page Element                                      | Description                                                                                                    |  |  |  |  |  |
| Select Address Fields                             | <ul> <li>Opens the Address Fields for Download window in which you can choose address elements you want to download</li> <li>By default, all address elements are selected</li> </ul> |  |  |  |  |  |
|                                                   | • If you're downloading more than one set of addresses, you must reset your choices for each download                                                                                 |  |  |  |  |  |

To open the Address Type Download page:

On the Downloads tab on the navigation bar, click **Address Type Download**. (The Address Type Download page opens.)

**Note**: A link to this page also appears at the bottom of all IRG pages in the page footer.

## 5.3.1 HOW DO I ELIMINATE ADDRESS FIELDS I DON'T NEED?

Before you begin to download addresses, decide whether you want to choose a subset of address fields before downloading. This is useful if you only need key address elements, rather than all fields available.

**Note**: You will need to reselect address fields for each download you perform.

The Address Fields for Download dialog box, shown in Figure 5-3, allows you to select address fields to exclude from the download. If you only want a selected number of fields, you can clear all selections, and then click the ones you want to include.

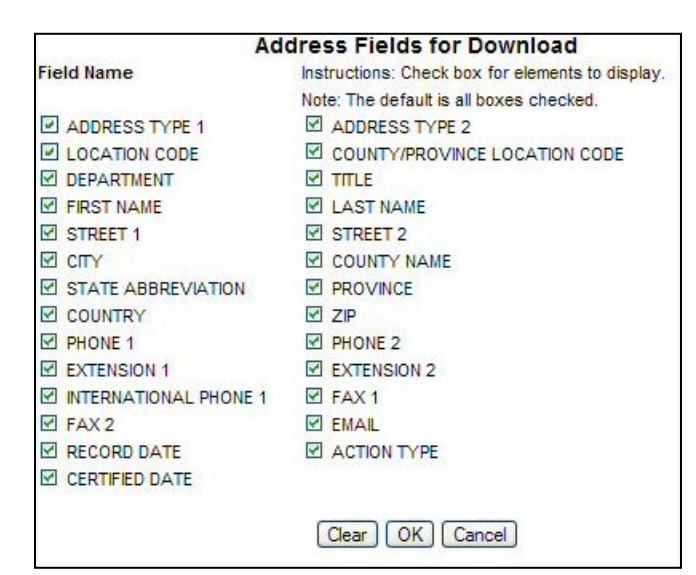

Figure 5-3: IRG Address Fields for Download Dialog Box

Chart 5-3 describes the features of this dialog box.

| CHART 5-3: IRG ADDRESS FIELDS FOR DOWNLOAD DIALOG BOX<br>DESCRIPTION |                                                                                                    |  |  |  |  |
|----------------------------------------------------------------------|----------------------------------------------------------------------------------------------------|--|--|--|--|
| Page Element                                                         | Description                                                                                                    |  |  |  |  |
| Field Name                                                           | Lists the fields contained in the download with check boxes that<br>allow you to select or deselect elements you don't need |  |  |  |  |
| Clear                                                                | Deselects all selected fields                                                                                               |  |  |  |  |
| ОК                                                                   | Confirms address elements you selected for the current download                                                             |  |  |  |  |
| Cancel                                                               | Cancels changes and closes the dialog box                                                                                   |  |  |  |  |

To eliminate address elements from the download:

- 1. Click **Select Address Fields** to choose address fields to include, if desired. (The Address Fields for Download dialog box opens.)
- 2. Make your choices, and then click **OK**.
- 3. Click the **check boxes** to deselect unnecessary address elements, or click **Clear**, and then click only the elements you want.
- 4. Click **OK**.
- 5. Proceed to downloading the desired information.

**Note**: You must make these selections for each download. After the download, this page defaults to all elements selected.

# 5.4 How Do I Download the Addresses?

To download international, tribal, regional OCSE, or central OCSE addresses:

- 1. Click **Select Address Fields** to choose address fields to include, if desired. (The Address Fields for Download dialog box opens.)
- 2. Make your choices, and then click **OK**.
- 3. Click the button labeled with the addresses you want. (A message appears asking whether you want to save the file.)
- 4. Click **Save**. (The Windows Save As dialog box appears.)
- 5. Type a file name, if desired, and then select a location.
- 6. Click Save.

To download state region addresses:

- 1. Click **Select Address Fields** to choose address fields to include, if desired. (The Address Fields for Download dialog box opens.)
- 2. Make your choices, and then click **OK**.
- 3. Select the state whose regional addresses you want. (Not all states have regions.)
- 4. Click **State Region Records**. (A message appears asking whether you want to save the file if state region address records are available. If not, a message appears stating "Data is not found.")
- 5. If the state has region addresses, click **Save**. (The Windows Save As dialog box appears.)
- 6. Type a file name, if desired, and then select a location.
- 7. Click Save.

To download state or county addresses by address type:

- 1. Click **Select Address Fields** to choose address fields to include, if desired. (The Address Fields for Download dialog box opens.)
- 2. Make your choices, and then click **OK**.
- 3. Select **All States** or a **single state** from the –All States– list.
- 4. Select either a state or a county address type. (Depending on your selection, either the State Address Type or the County Address Type button becomes enabled.)
- 5. Click **State Address Type** or **County Address Type**. (A message appears asking whether you want to save the document.)
- 6. Click **Save**. (The Windows Save As dialog box appears.)
- 7. Type a file name, if desired, and then select a location.
- 8. Click Save.

# A. SUMMARY OF CHANGES

Chart A-1 lists the changes to this document.

**Note**: The locations are hyperlinks; when you click them, you will go directly to that section. To return to this page, type **ALT** + **left arrow** on your keyboard.

| CHART A-1: SUMMARY OF CHANGES                                        |                                                                                                    |  |  |  |
|----------------------------------------------------------------------|----------------------------------------------------------------------------------------------------|--|--|--|
| Location                                                             | Change                                                                                                    |  |  |  |
| All screen prints containing the Navigation bar                      | Replaced to show the new Downloads tab                                                                                                    |  |  |  |
| Section 1, "Introduction"                                            | Changed the reference to the State Services<br>Portal (SSP) to a new name, Child Support<br>Portal (Portal)                                                                           |  |  |  |
| Section 1.2, "IRG Main Page Description"                             | <ul> <li>Described the function of clicking OSP to return to the Welcome to OCSE Security page</li> <li>Listed the types of downloads available from the new Downloads tab</li> </ul> |  |  |  |
| Section 3, "How Do I Get Profile Information?                        | Added information about The Hague country profile questions                                                                                                    |  |  |  |
| Section 3.2, "Can I Search for the Answer to a Single Question?"     | Added information about searching for The Hague country profile questions                                                                                                    |  |  |  |
| Section 3.1.2, "Can I Download a Single<br>Profile?"                 | Added information about downloading a single profile from the Profile tab                                                                                                    |  |  |  |
| Section 3.2.3, "Can I Save or Print the Profile<br>Query Responses?" | Added information about saving and printing responses from a PDF file                                                                                                    |  |  |  |
| Section 4.4, "How Can I Page Through Contact Details?"               | Described the new Previous and Next buttons<br>for navigating through the Contact<br>Information details pages without having to<br>return to the contact list                        |  |  |  |
| Section 5, "How Do I Download Addresses from the IRG?"               | Added a new section consolidating<br>information on performing all downloads of<br>IRG address data                                                                                   |  |  |  |